# Show Me How to Create and Manage Schedules

#### **SCHEDULING**

### STEP 1

Navigate to Time Management > Scheduling > Manage Schedules.

| Time Management      | Human Resources | Talent Management                     | Reports    | User O   |
|----------------------|-----------------|---------------------------------------|------------|----------|
| Time and Attendance  | >               | 📃 Schedulir                           | ng Menu    |          |
| Timecard Search      |                 |                                       | Set Up Sch | neduling |
| Who's Clocked In/Out |                 | Schedule Builder<br>Schedule Template |            |          |
| Reports              |                 | Schedule Group                        |            |          |
| Time-Off Requests    | $\geq$          | View Schedule Change His              | story      |          |
| Scheduling           | >               | Exception Rules                       |            | •        |
|                      |                 | Employee Availability                 |            |          |
|                      |                 | Create Schedules                      |            |          |
|                      |                 | Manage Schedules                      |            |          |
|                      |                 | Import Center                         |            |          |

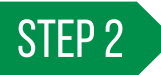

Select the appropriate dates and use the Search or Filter bar to find employees. Drag and drop shifts from the top of the screen to the appropriate employees.

From the Actions drop-down menu, you can run the auto-scheduler.

| Actions - 😫 Sales -      |                               |                               |              |                            |                               |                               | Add Shift > Pu                |
|--------------------------|-------------------------------|-------------------------------|--------------|----------------------------|-------------------------------|-------------------------------|-------------------------------|
| Q Search or Filter       |                               | d Saved ⇒ Filters             | ← □          | Dec 1 - 7, 2022 ▼ Today →  |                               |                               | • G                           |
| 🕁 Active Employees 🛞 🗙 C | lear 🕁 Save                   |                               |              |                            |                               |                               |                               |
|                          | Thu I                         | Fei 2                         | Sat 3        | Sun 4                      | Men 5                         | Tue 6                         | Wed 7                         |
| itals 👻                  | REG. 8.50h                    | 765G: 8,50h                   | REG: 8.50h   | MEG. 8.50h                 | REG: 8 50h                    | PEG. 8.50h                    | 8EG: 0.05h                    |
| nassigned                | 8:00A - 5:00P (8h)<br>Stuff   | 22 Staff (98)                 | 2 Stoff (9h) | 8:00A - 5:00P (98)<br>Staf | 8:00A - 5:00P (90)<br>5127    | 8:00A - 5:00P (98)<br>Staff   | 8:60A - 5:00P (9h)<br>Stuff   |
|                          |                               |                               |              |                            |                               |                               | 8:00A - 5:00P (9h)<br>Manager |
| ob Board                 |                               |                               |              |                            |                               |                               |                               |
|                          |                               |                               |              |                            |                               |                               |                               |
| (1347)                   | 8:00A - 5:03P (8h)<br>Manager | 8.00A - 5:00P (9b)<br>Manager |              | , a var                    | R:00A - 5:00P (8b)<br>Manager | B:00A - 5:00P (Rt)<br>Manager | Along .                       |
| REG \$1,518.27 / 34.00h  |                               |                               |              |                            |                               |                               |                               |
| Harpet, Robert           | Al-Day                        | All Carr                      | AbOay        | AB Owy                     | AliCey                        | Al-Cay                        | Alby                          |

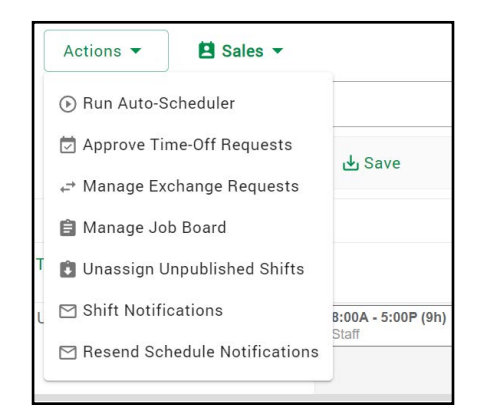

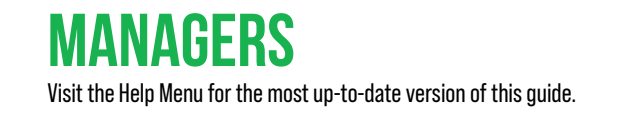

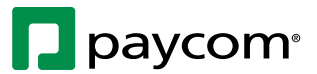

# Show Me How to Create and Manage Schedules

### **SCHEDULING**

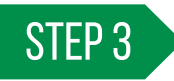

To create shifts, click "Add Shift" in the top, right corner. Enter the shift details, then click "Save."

| All hear stratum All hear stratum Re                                                                                                    | Actions • 🖪 Sales •       |             |                   |            |                            |                                 |                       |                                                             | Add shift            | > Publi |
|----------------------------------------------------------------------------------------------------|---------------------------|-------------|-------------------|------------|----------------------------|---------------------------------|-----------------------|-------------------------------------------------------------|----------------------|---------|
| All the the the the the the the the the the                                                                                                    | Q. Search or Filter       |             | d Saved ∓ Filters | ÷ (        | Bec 1 - 7, 2022 ▼ Today →  |                                 |                       |                                                             |                      | • 0     |
| Interim       Priority       Beinder       Beinder                                                                                                    | 🛃 Active Employees 😳 🗙 Ci | icar 💩 Save |                   |            |                            |                                 |                       |                                                             |                      |         |
| Tand M. M. M. M. M. M. M. M. M. M. M. M. M.                                                                                                    |                           | Thu 1       | Fri 2             | Sat 3      | Sun 4                      | Mori 5                          |                       | Tue 6                                                       | Wed 7                |         |
|                                                                                                    | Totals -                  | REG. 25.80N | MEG: 25.53h       | PEG 25.50h | REG: 17 001                | PEG. 25.509                     | PE                    | C: 8.50h                                                    | HEG: 0.00h           |         |
| Add Shit   Safe and   Safe and   Safe and   Safe and   Safe and   Safe and   Safe and                                                                                                    | Unassigned                |             |                   |            | 8:00A - 5:00P (9h)<br>Staf | 10 8:00A - 5:00P (\$P)<br>51:11 | 12 Store - 5:00P (91) | 22 8:00A                                                    | - 5:00P (90)         |         |
| Add Shift                                                                                                    |                           |             |                   |            |                            |                                 | 24                    | A2038<br>Marce                                              | + 5:00P (90)<br>(cr  |         |
| Image: Section of the section of the sec                                                                                                    |                           |             |                   |            |                            |                                 |                       | ٨                                                           | d Chife              |         |
| is in a second second                                                                                                    |                           |             |                   |            |                            |                                 |                       | AL                                                          | u onint              |         |
| Legistrations and readers.<br>Additional and and an and an an an and an an an and an an an and an an an an an an an an an an an an an                                                                                                    |                           |             |                   |            |                            |                                 |                       | Staff 2                                                     |                      |         |
| · · · · · · · · · · · · · · · · · · ·                                                                                                    |                           |             |                   |            |                            |                                 |                       |                                                             |                      |         |
| La transmostrativa de la constante de la constante                                                                                                    |                           |             |                   |            |                            |                                 |                       | Start Date<br>12/09/2022                                    |                      |         |
| in the second of the second of the second o                                                                                                    |                           |             |                   |            |                            |                                 |                       |                                                             |                      |         |
| Recursor<br>I and and a state of the state of the state of                                                                                                    |                           |             |                   |            |                            |                                 |                       | In Time<br>08:00 AM                                         | Out Time<br>05:00 PM |         |
| Persenter<br>□ □ □ □ □ □ □ □ □ □ □ □ □ □ □ □ □ □ □                                                                                                     |                           |             |                   |            |                            |                                 |                       | 0                                                           |                      |         |
| Current Current Curren                                                                                                    |                           |             |                   |            |                            |                                 |                       | Recurrence                                                  |                      |         |
| Conversion 1<br>3 Conversion 1<br>3 Conversion 1<br>3 Conversion 1<br>3 Conversion 1<br>3 Conversion 1<br>3 Conversion 1<br>5 Conversion 1<br>5 Conversion 1 |                           |             |                   |            |                            |                                 |                       |                                                             |                      |         |
| Le de contra de la contra de la contra de l                                                                                                    |                           |             |                   |            |                            |                                 |                       | Comment                                                     |                      |         |
| 1       □ or cut         Allocation fail       Catagonication         Catagonication       Catagonication         Dephyse       Catagonication         Add have       Mathematication                                                                                                    |                           |             |                   |            |                            |                                 |                       | - Headcoant                                                 |                      |         |
| Additional and a second second                                                                                                    |                           |             |                   |            |                            |                                 |                       | 1                                                           | On-Call              |         |
| Allocation 564<br>Allocation 564<br>Adigaments<br>Employee<br>Punches ③<br>Add Punch                                                                                                    |                           |             |                   |            |                            |                                 |                       |                                                             |                      |         |
| Asignments  Training  Asignments  Automation  Asignments  Automation  Asignments  Automation  Asignments  Asignments  Asignmen                                                                                                    |                           |             |                   |            |                            |                                 |                       | Allocation Edit<br>No overlides set. Home allocation will t | e used.              |         |
| Employee. Punches ③ Laborate some and models Add Punches ③ Laborate some and models Add Punches Add Punches                                                                                                    |                           |             |                   |            |                            |                                 |                       | Assignments                                                 |                      |         |
| Purches (*)<br>Kal bandra karing and parados<br>Add Parado                                                                                                    |                           |             |                   |            |                            |                                 |                       | Employees                                                   |                      |         |
| Punches (3)<br>Add Panel                                                                                                    |                           |             |                   |            |                            |                                 |                       |                                                             |                      |         |
|                                                                                                    |                           |             |                   |            |                            |                                 |                       | Add kenches, breaks, and transfers.                         |                      |         |
|                                                                                                    |                           |             |                   |            |                            |                                 |                       | Add Punch                                                   |                      |         |
|                                                                                                    |                           |             |                   |            |                            |                                 |                       |                                                             |                      |         |
|                                                                                                    |                           |             |                   |            |                            |                                 |                       |                                                             |                      |         |
|                                                                                                    |                           |             |                   |            |                            |                                 |                       |                                                             |                      |         |
|                                                                                                    |                           |             |                   |            |                            |                                 |                       |                                                             |                      |         |
|                                                                                                    |                           |             |                   |            |                            |                                 |                       |                                                             |                      |         |
|                                                                                                    |                           |             |                   |            |                            |                                 |                       |                                                             |                      |         |
|                                                                                                    |                           |             |                   |            |                            |                                 |                       |                                                             |                      |         |
|                                                                                                    |                           |             |                   |            |                            |                                 |                       |                                                             |                      |         |
|                                                                                                    |                           |             |                   |            |                            |                                 |                       |                                                             |                      |         |

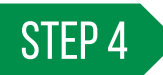

Continue assigning shifts. Unpublished shifts display with a pending icon and notification. Click "Publish" to assign the schedule to employees and push to Employee Self-Service<sup>®</sup>.

| 8 | Actions • 🖪 Sales •                        |                               |                               |                             |                                 |                                  |                                 | Add Shift > Publish               |
|---|--------------------------------------------|-------------------------------|-------------------------------|-----------------------------|---------------------------------|----------------------------------|---------------------------------|-----------------------------------|
|   | Q. Search or Filter                        |                               | ▲ Saved ▼ Filters             | ← 🗂 Dec                     | -7, 2022 ▼ Today →              |                                  |                                 | <b>e</b> O <b>e</b>               |
| 8 | 🛃 Active Employees 🔘 🗙 C                   | lear 🛃 Save                   |                               |                             |                                 |                                  |                                 |                                   |
| 8 |                                            |                               |                               |                             |                                 |                                  |                                 |                                   |
| ~ |                                            | Thu 1                         | Fri 2                         | Sat 3                       | Sun 4                           | Mon 5                            | Tue 6                           | Wed 7                             |
| * | Totais 🕶                                   | HEG: 25.50h                   | REG: 25.50h                   | REG: 25.501                 | PEG. 17.03h                     | REG 25.50h                       | REG, 8.50h                      | MEG: 0.00h                        |
|   | Unassigned                                 |                               |                               |                             | 8:00A - 5:00P (9h)<br>Staff 1   | 2 8:00A - 5:00P (9b)<br>Staff 12 | 8:00A - 5:00P (9h)<br>Staff 512 | 8.00A - 5:00P (9h)<br>Start 10    |
|   |                                            |                               |                               |                             |                                 |                                  |                                 | 8.00A - 5:00P (9h)<br>Manager tri |
|   | Job Board                                  |                               |                               |                             |                                 |                                  |                                 |                                   |
|   |                                            |                               |                               |                             |                                 |                                  |                                 |                                   |
|   | Alkhalaf, John                             | Xi-Day                        | A3 Cay                        | A& Day                      | Al-Day                          | Al-Day                           | AliCay                          | AS-Day                            |
|   | (1347)                                     | 8:00A - 8:00P (Bb)<br>Manager | 6:00A - 5:00P (Sh)<br>Manager |                             |                                 | 8:00A - 5:00P (9b)<br>Mariager   | 8:00A - 5:00P (9h)<br>Mariager  |                                   |
|   | REG: \$1,618.27 / 34.00                    |                               |                               |                             |                                 |                                  |                                 |                                   |
|   | Harper, Robert                             | xii-Oay                       | 43 Cay                        | A3-Our                      | Al-Day                          | /8-bay                           | Alicay                          | AS-Day                            |
|   | 3404                                       |                               | R:00A - 5:00P (Rh) Staff      | 8:00A - 5:00P (84)<br>Staff | ( 8:00A - 5:00P (Ht) )<br>Staff | 8:00A - 5:00P (Rh) 8<br>Stuff    |                                 |                                   |
|   | 270-A010-A01-A01-A01-A01-A01-A01-A01-A01-A |                               |                               |                             |                                 |                                  |                                 |                                   |

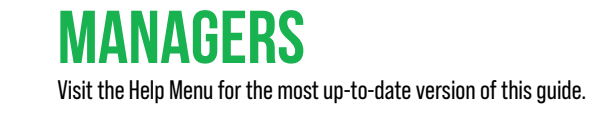

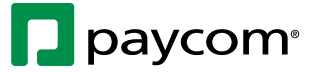